## **SERIES**

# **CAPACITY BUILDING LEARNING MODULES**

# **Online public databases for Arms Trade Research**

| م الله من المالية المالية ( المالية ( <b>المالية ( المالية ( المالية ( المالية ( المالية ( المالية ( المالية ( ال</b> | -                                                                                                    |                                                                                                    | St = C L H - Couple | Q (A) (2 |
|----------------------------------------------------------------------------------------------------|----------------------------------------------------------------------------------------------------|----------------------------------------------------------------------------------------------------|---------------------|----------|
|                                                                                                    | STOCKHOLM INTERN<br>Pessarchon questions of our flot a<br>Rome Research Calobasee Polder                                                                                                    | ATIONAL PEACE RESEARCH INSTITUTE<br>al cooperation of importance for international power and security<br>allows INTREVentions. [Library Interland Interland] Short (Litrary |                     |          |
|                                                                                                    | Step 1: Select which supplier(s) and recipient(s)                                                                                                    | to include                                                                                                    |                     |          |
|                                                                                                    | 3-applier(s)                                                                                                    |                                                                                                    |                     |          |
|                                                                                                    | Argamentan<br>Argamentan Magandisen<br>Argamentan Magandisen<br>Argamentan Mas<br>Argamentan<br>Argamentan<br>Argamentan<br>Argamentan<br>Argamentan<br>Argamentan<br>Argamentan                                                                                                    | Ngi -                                                                                                    |                     |          |
|                                                                                                    | Recipient(s)                                                                                                    |                                                                                                    |                     |          |
|                                                                                                    | Capetra<br>Catch Readble<br>Detection<br>Distort<br>Distort<br>Distort<br>Distort<br>Distort<br>Distort<br>Distort<br>Distort<br>Catch Readble<br>Distort<br>Distort<br>Catch Readble<br>Brence at<br>Distort<br>Catch Readble<br>Brence at<br>Catch Readble<br>Catch Readble<br>Brence at<br>Catch Readble<br>Catch Readble<br>Brence at<br>Catch Readble<br>Brence at<br>Catch Readble<br>Brence at<br>Catch Readble<br>Brence at<br>Catch Readble<br>Brence at<br>Catch Readble<br>Brence at<br>Catch Readble<br>Brence at<br>Catch Readble<br>Catch Readble<br>Brence at<br>Catch Readble<br>Brence at<br>Catch Readble<br>Brence at<br>Catch Readble<br>Brence at<br>Catch Readble<br>Brence at<br>Catch Readble<br>Brence at<br>Catch Readble<br>Brence at<br>Catch Readble<br>Catch Readble<br>Brence at<br>Catch Readble<br>Catch Readble<br>Catch Read | DBC Stare)                                                                                                    |                     |          |
|                                                                                                    | Step 2: Select the range of years to cover                                                                                                    |                                                                                                    |                     |          |
|                                                                                                    | Free <u>reat</u> t w <u>inta</u> <u>t</u><br>Step 3. Select which weapon systems to include                                                                                                    |                                                                                                    |                     |          |
|                                                                                                    | (Al 1)                                                                                                    |                                                                                                    |                     |          |
|                                                                                                    | Step 4. Select the layout<br>Prot register of<br>B supports<br>receives                                                                                                    |                                                                                                    |                     |          |
|                                                                                                    | Download                                                                                                    |                                                                                                    |                     |          |
|                                                                                                    | If you are having difficulty accessing the Arms Transfers                                                                                                    | Dotatasse or IF you have any questions or commonly, please contact the Arms Transfer                                                                                        | a Programmina.      |          |
|                                                                                                    | d Statford Hendrich Pass Paratel Holid                                                                                                    | 1988 Terre entitestente d'un 1996, Signifeguier 5, 58 19975 Robe Sweiter, St. 480-952 RT 12, Far                                                                            | -40-4 400 W 13      |          |
|                                                                                                    |                                                                                                    |                                                                                                    |                     |          |

P

### PREFACE

In recent years IPIS has published several publications in collaboration with local African organisations. Such cooperation has allowed us to share know-how from over 30 years of research experience while benefitting from our partners' networks and understanding of local issues.

Although IPIS' research assignments are often limited to a few months, we are increasingly trying to improve our working relationship with organisations and individual researchers in Africa. Through intense collaboration on specific reports, IPIS helps building the capacity of local researchers because the collaboration becomes an exercise. Furthermore, when a report is published, we help local researchers to gain access to stakeholders and interested publics in Europe and the US.

However, to ensure that our relatively short collaborations with local partners have a lasting effect on their know-how and skills, we have developed a series of learning modules. IPIS teaches the most relevant of these modules during 1-3 days workshop organised at the outset of a new research project. The subsequent execution of joint research guarantees that the partners can immediately practice the skills they have acquired through the workshop during a relevant exercise.

This particular module familiarises arms trade researchers with relevant online databases that are indispensable for investigating arms trafficking. The module aims to help local partners to use the Internet as a source of valuable information, to substantiate their reports with factual data. There is a wide range of public databases on the Internet that contain valuable information, and which can be accessed for free. This module does not aim to offer an exhaustive list of all these publically accessible databases. It rather wishes to introduce our local partners to some tools that we use frequently and consider very useful.

In the beginning these databases are not always that easy to use. Therefore this module explains step by step how the required information can be obtained from each database. To illustrate its usefulness, we will use one or more examples, for each tool or database, that we have used ourselves in the past.

Despite the value of these tools, all of them have their limitations, which we will also describe. It is very important to understand these limitations, as a researcher should always keep these in mind when using the data obtained from these databases.

The IPIS Capacity Building Modules are co-funded by the Belgian Ministry of Foreign Affairs, Division Development Cooperation.

### **Table of Contents**

| Preface                                            | 2  |
|----------------------------------------------------|----|
| United Nations Commodity Trade Statistics Database | 4  |
| Un Register of Conventional Arms                   | 14 |
| SIPRI Arms Transfers Database                      | 18 |
| USGS                                               | 21 |

### **United Nations Commodity Trade Statistics Database**

The United Nations Commodity Trade Statistics Database, or UN Comtrade, is a comprehensive database of international trade statistics. It contains import and export statistics reported by almost 200 countries.<sup>1</sup> The data is publicly accessible at the weblink http://comtrade.un.org/.

The UN Comtrade database is a very useful tool to analyse trade between several countries regarding a large number of commodities, including those commodities that IPIS researches: arms and natural resources. Consequently, IPIS uses the database frequently during its research, and recommends other researchers to do this as well, including local researchers in the south. Therefore we deem it important to give a short introduction on UN Comtrade in this document and explain the reader how to get started with this tool.

Hereafter we will explain step-by-step how trade figures can be obtained from the UN Comtrade database. Throughout the explanation we will use an example to help the reader to better understand how the database works. The example that we will use is the Rwandan export of tin ores to the world market between 2001 and 2005.

Search

5

The homepage of the UN Comtrade (http://comtrade.un.org/) is displayed below (illustration 1). In order to enter the database, click 'database'.

#### (SCREENSHOT 1)

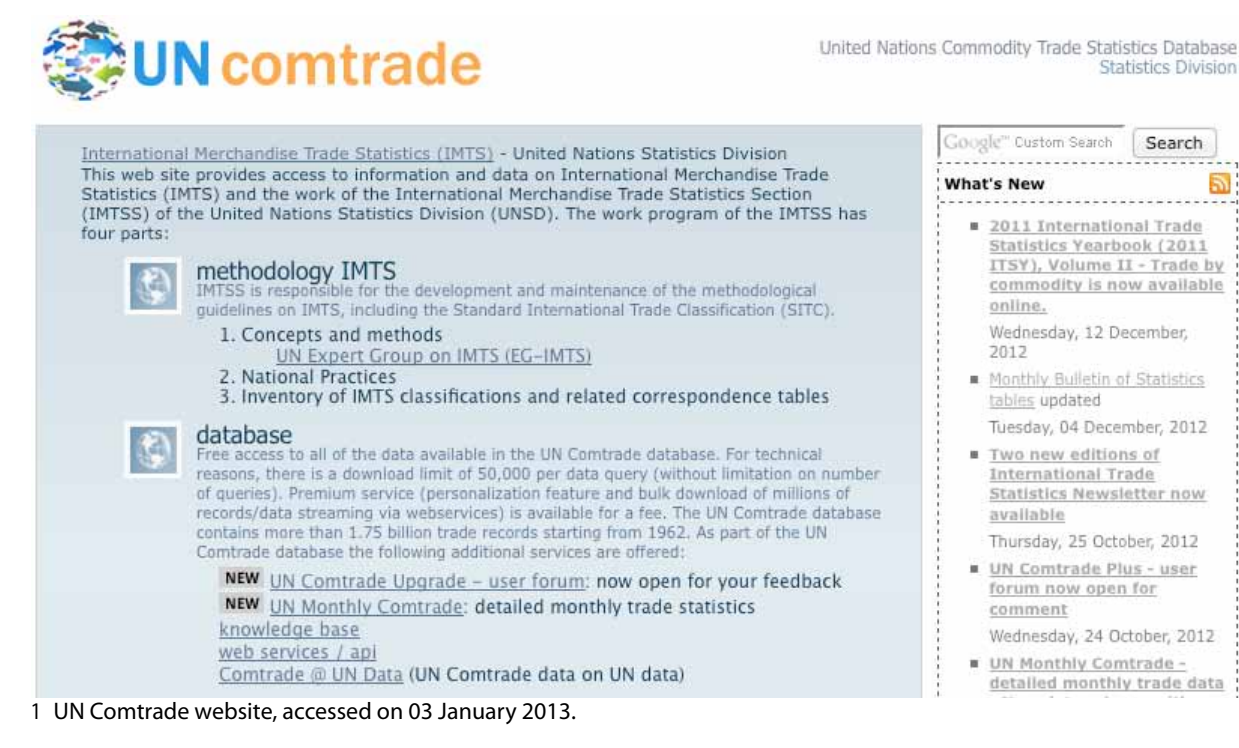

Subsequently, it is necessary to fill out a query form to obtain the required information. The form can be accessed as follows: Go to 'Data Query' at the top of the page and click 'Express Selection'.

(SCREENSHOT 2)

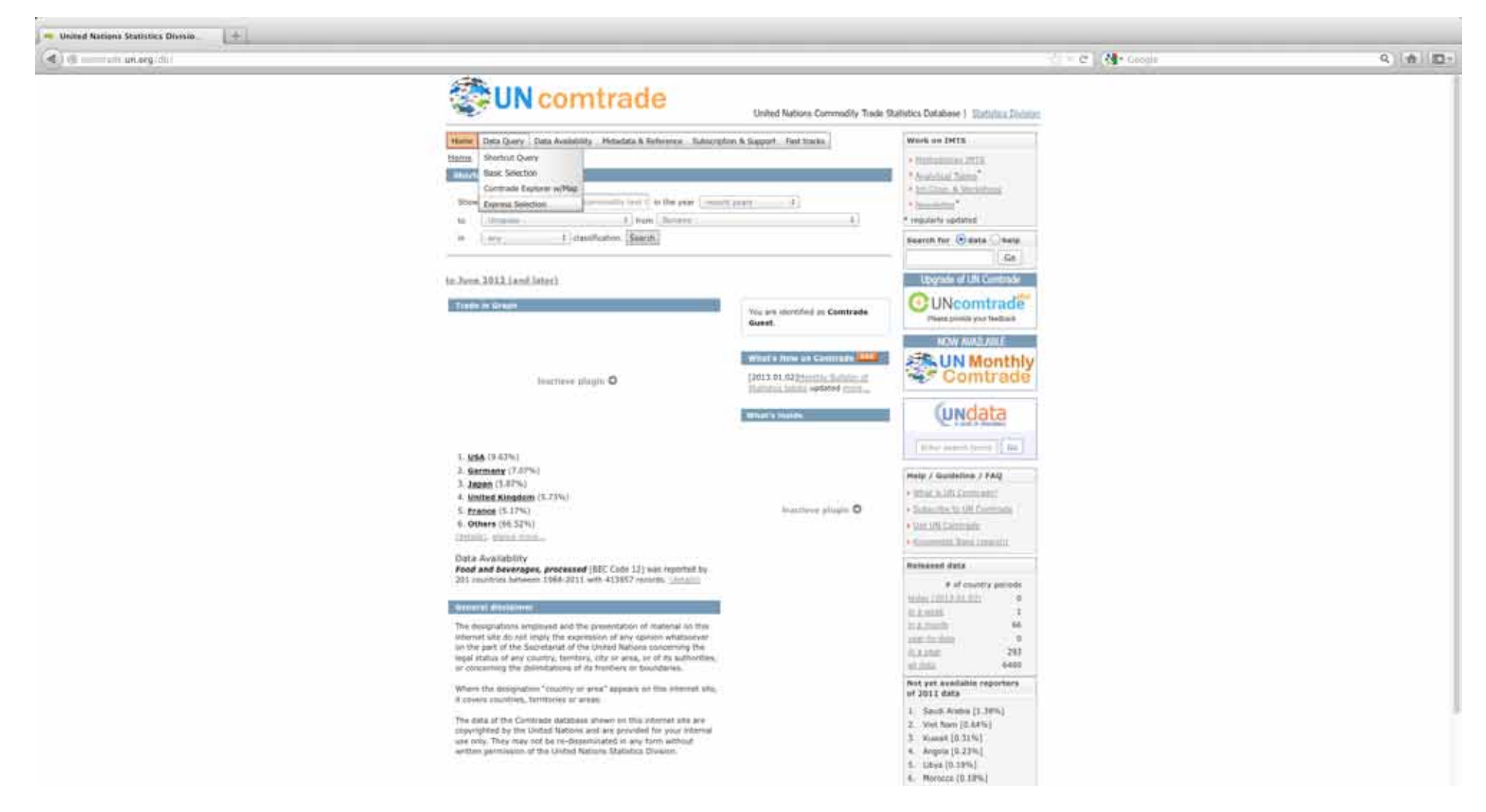

The next page you will see is shown below (illustration 3).

#### (SCREENSHOT 3)

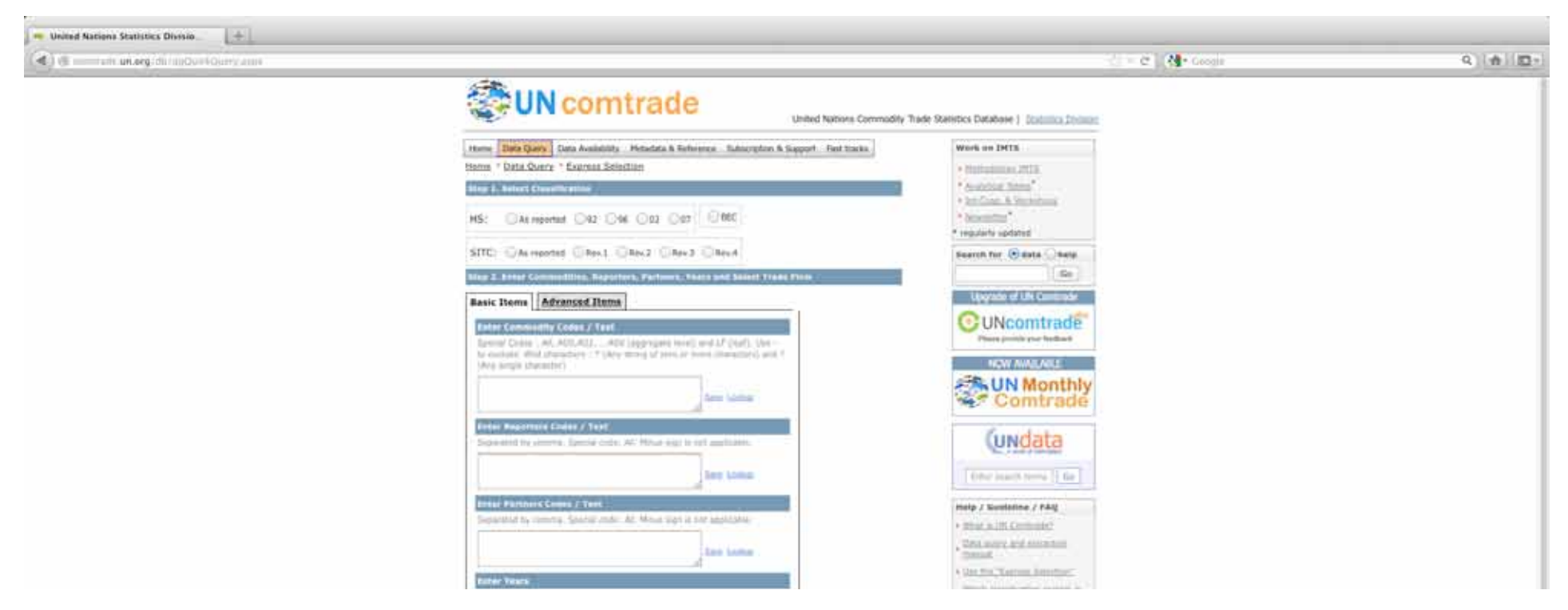

From the top to the bottom of the webpage, the visitor first needs to select the type of commodity classification that he wants to use: the 'Harmonized Commodity Description and Coding System' (Harmonised System, or HS), the 'Standard International Trade Classification' (SITC), or the 'Broad Economic Categories' (BEC). The latter categorises commodities according to their main end-use, but has only a small number of subcategories. HS is an international standardised system for the classification of products. Opposed to BEC, there are a wide range of subcategories as the product codes of HS are highly disaggregated. This permits very detailed analyses. Since its inception in 1988, however, several changes in its classification have been implemented through three revisions, in 1996, 2002 and 2007. Consequently, the HS statistics are not easy to compare across time and countries in their original form.<sup>2</sup> Therefore, we prefer to use the SITC categorization, which is based on the commodities' stage of production. It has been developed by the UN and is very suitable for comparisons of international transfers of commodities and manufactured goods. Within the SITC classification we usually opt for the third revision, because this dates back to 1988. The latest revision, four, has been implemented in 2006, and consequently only includes data from 2006 onwards, which is also included in the third revision.

The next box that needs to be filled out is the 'commodity codes box'. In order to know the exact code of the commodity that you want to analyse, it is necessary to look for it under the 'Commodity List', which can be found in the Menu on top of the page under section 'Metadata & Reference' (Illustration 4)

<sup>2</sup> Kumakura M., A Note on Using Comtrade for Empirical Trade Research, April 2009, p. 1.

#### (SCREENSHOT 4)

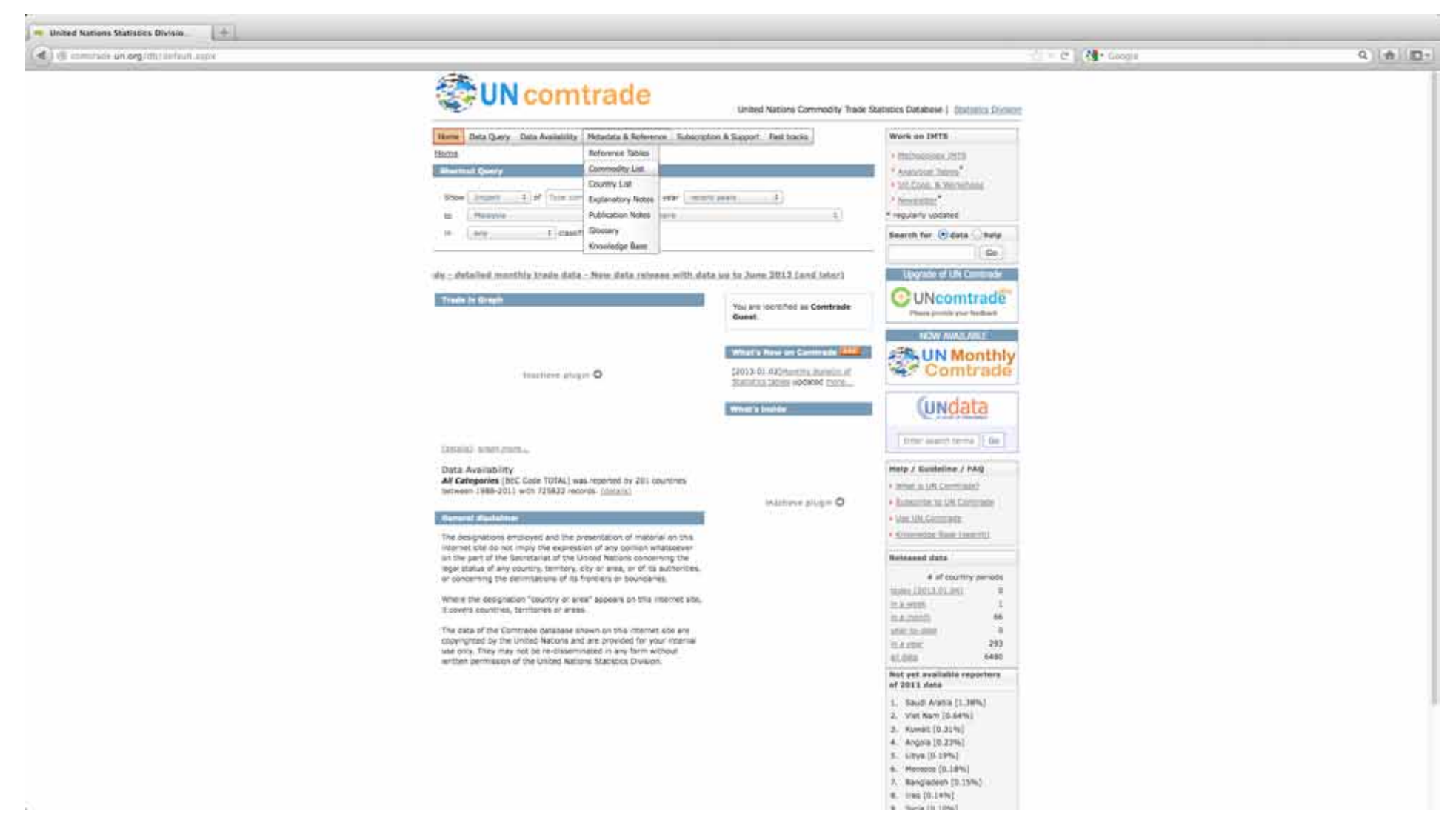

Firstly, it is important to select the appropriate classification system, SITC Rev3 in our case. (Illustration 5)

#### (SCREENSHOT 5)

🔫 United Nationa Statistics Disesio + - C N-Q + 10-stational pro- generative - This or a **UN** comtrade United Nations Commodity Trade Statistics Database | Statistics, Danier Home: Data Query Data Availability Holastica & Reference: Subarriphon & Support Fast tracks WORK ON DRUS Home \* Hetadata & Reference \* Commodity List · Methodology 2015 trend keywords. Gagett. · Brandrade Tamba \* Int. Cont. 5. Hypothesis \* Nessetter Report Principle States and 1983 requirerly updated STTC: CANLE CANLE @Rev.2 CANLA HS: DIE CON DOI: OBC. Search für Gidate Chela Code Description Go Name: All Commodities Ten Assession Upprote of UR Compose Description: ALL COMMODITIES Name: Food and live atomatic Edit Avenue Statistics CUNcomtrade Description: Food and ive animals Name: Deverages and tobacci Data Puterini Description: Deveropes and follows: Toronto I. Name: Crude materials, modifile, except fuels Description: Crude materials, modifile, except fuels Tax London **UN Monthly** Ten Locality Name: Moural Aurol, Advisards and related registeries. Comtrade Description: Mineral Note, lubricants and related materials Name: Avimal and vegetable sile, fats and waves Data Automatika Description: Alimat and vepetable sits, fats and search Ermente A Undata they know my Name: Chamicals and related products, n.e.s. Description: Chemicals and related products, N.A.6 Institute. home assett har no Name. Hatufactured goods classified plicely by material Unp. Acappend Description: Nanufactured goods classified strefty by material Strength St. Help / Guideline / PAQ Name: Nuchinery and transport equipment Destruction of Description: Machiners and Intension's equipment Same · Miles to Life Contributed? Name: Histoflanetics manufactured articles Itala Availability A Trade control & setting income Description: Microlainous manufactured articles Long-· Array and plannbare procified Name: Commodities and transactions not classified elsewhere in the STIC Description: Commodities and transactions not classified elsewhere in the STIC Date hospitally 1-00 Subsymmetrics (2) (we will up 1) Industries and the Table of an address of the local division of the local division of 4 \$22.23 a Annulative Build Address. Reissred data # of country periods Access 12014-001 ..... BOOMES: 11 TAB MORE 100.0108 18 (LA.222) 291 All time 6450

Next it is important to find out under what category you can find the commodity that you are looking for. In our case, tin ore, the right category is the second one, 'Crude materials, inedible, except fuels'. Subsequently, you choose the subcategories '28' ('METALLIFEROUS ORE,SCRAP'), '287' ('ORE,CONCENTR.BASE METALS') and '2876' ('Tin ores and concentrates'). (Illustrations 6 to 9) Consequently, the code for 'tin ores' in SITC Revision 3 is '2876'.

#### (SCREENSHOT 6)

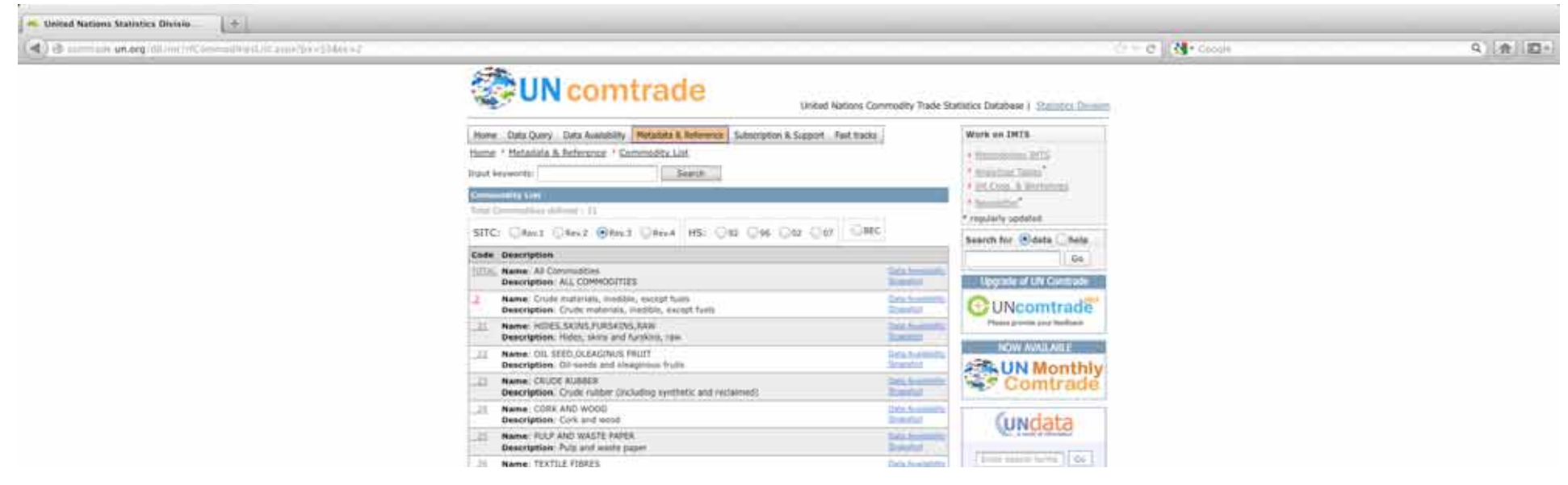

#### (SCREENSHOT 7)

| Wind Nations Commodity Trade Statutists Database   Subjects Division         Memory Data Query Data Assistants in Subjects & Subject         Hermin * Heldelitis & References * Commodity. List         Provide Representation         Subject Representation         Subject Representation                                                                                                    | 💶 🕲 🖅 ann unlæg (da ministrassandins Likkaus) på - 114er - 14 |                                                                                                    |                                                       | 🛫 = 😋 🚺 • Geogle | Q 👘 🖾 : |
|----------------------------------------------------------------------------------------------------|---------------------------------------------------------------|----------------------------------------------------------------------------------------------------|-------------------------------------------------------|------------------|---------|
| Hermen Data Query Data Association, Medicates & Between Statustytics: S Support Fest Tacks,     Wurk on DMTS       Harmen * Hethädates & Between 22 Contractific kill     + Distributions 2010       Proof. Regression 12     Sauntin -       Void Regression 12     Sauntin -       Operative View     Sauntin -                                                                                                    |                                                               | UN comtrade                                                                                                    | modity Trade Statistics Database   Suttatics Database |                  |         |
| STTC: David David David David HS: D42 D44 D42 D47 D800 *resultivisations/                                                                                                    |                                                               | Herme         Data Query         Data Australity         Notantry & Antonious         Subscription & Support         Fast tasks,           Herme * Hetadata & Betreames * Commendity List         Something         Something | Work on DHTS                                          |                  |         |
| Cole Unicipation (Coleman Control Coleman Coleman<br>Coleman Coleman Coleman Coleman Coleman Coleman Coleman Coleman Coleman Coleman Coleman Coleman Coleman Coleman Coleman Coleman Coleman Coleman Coleman Coleman Coleman Coleman Coleman Coleman Coleman Coleman Coleman Coleman Coleman Col |                                                               | Case Decorption                                                                                                    | Co                                                    |                  |         |
| Name: Crude materials, mediter, except fues.     Description: Crude materials, insolitie, except fues                                                                                                    |                                                               | 2. Name Crude materials, mediter, except fuels.<br>Description: Crude materials, institute, except faels                                                                                                    | Destanting OUNcomtrade                                |                  |         |
| 22 Name HTALIFECUT OR, 553.0 Based and a state street                                                                                                    |                                                               | Neme: HETALIFERCUS DB2,5CAP     Description: Metal/Mercus one and metal schup                                                                                                    | Standard Management of the                            |                  |         |
| Description Transien and concentrates                                                                                                    |                                                               | Description True and concentrates                                                                                                    | UN Monthly                                            |                  |         |
| Description Terrais wate and scrap, remaining scrap regists of inverse same                                                                                                    |                                                               | Description: FORMULS WASTE AND SCRAF<br>Description: Formus wants and sense, remaining scrap inputs of iron or sited                                                                                                    | Comtrade                                              |                  |         |
| Description: Coper juni and documenters, coper matter; sement coper                                                                                                    |                                                               | 281 Name: COVYER ORES.CONCENTRATES                                                                                                    | Dia benilik                                           |                  |         |

THE MARKE NUCLEY OFFICE POINTS NATE

#### (SCREENSHOT 8)

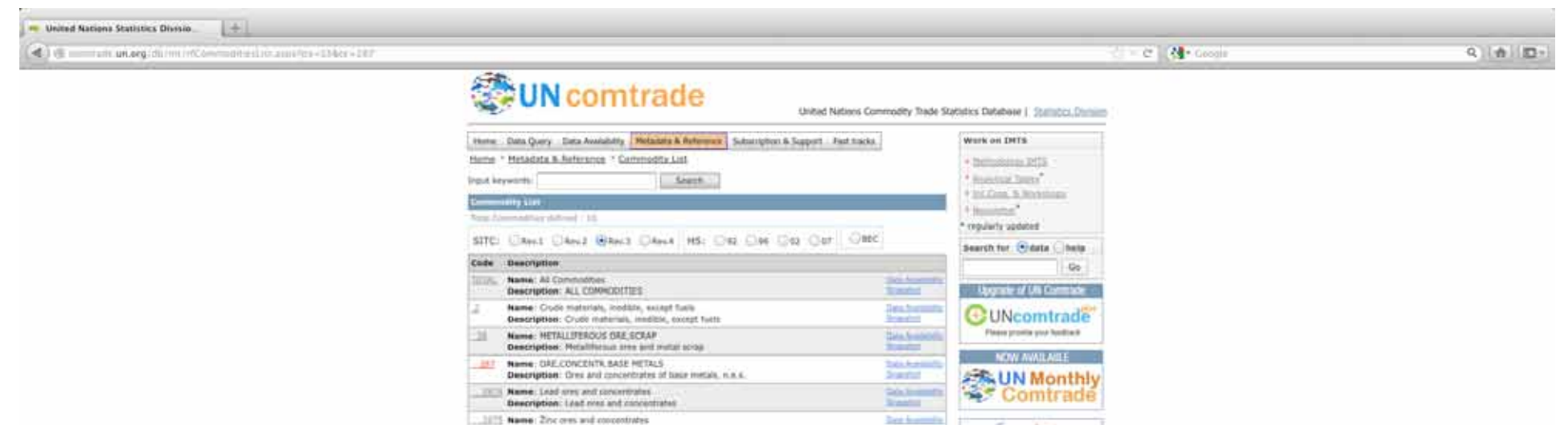

#### (SCREENSHOT 9)

| States       Commodes       States       States                                                                                                    | ( ) 🕲 👘 turk unlarg durm infComman silio austres - 1Mer - | 10                                                                                                    |                                                    | - C Geogle | 2 合 臣 |
|----------------------------------------------------------------------------------------------------|-----------------------------------------------------------|----------------------------------------------------------------------------------------------------|----------------------------------------------------|------------|-------|
| Henne Markadatata   Hanne Markadatata   Hanne <td< th=""><th></th><th>UN comtrade</th><th>ry Trade Statistics Database   Statistics Database  </th><th></th><th></th></td<>                                                                                                    |                                                           | UN comtrade                                                                                                    | ry Trade Statistics Database   Statistics Database |            |       |
| Code     Description       Image: All Commedities<br>Description: All Commedities<br>Description: Crude materials, incidite, scoop fuelt     Description: Crude materials, incidite, scoop fuelt       Image: All Commedities<br>Description: Crude materials, incidite, scoop fuelt     Description: Crude materials, incidite, scoop fuelt       Image: All Commedities<br>Description: Crude materials, incidite, scoop fuelt     Description: Crude materials, incidite, scoop fuelt       Image: All Commedities<br>Description: Crude materials, incidite, scoop fuelt     Description: Crude materials, incidite, scoop fuelt       Image: All Commedities<br>Description: Crude materials, incidite, scoop fuelt     Description: Crude materials, incidite, scoop fuelt       Image: All Commedities<br>Description: Crude materials, incidite, scoop fuelt     Description: Crude materials, incidite, scoop fuelt       Image: All Commedities     Description: Crude materials, incidite, scoop fuelt       Image: All Commedities     Description: Crude materials, incidite, scoop fuelt       Image: All Commedities     Description: Crude materials, incidite, scoop fuelt       Image: All Commedities     Description: Crude materials, incidite, scoop fuelt       Image: All Commedities     Description: Crude materials       Image: All Commedities     Description: Crude materials                                                                                                    |                                                           | terre Data Query Data Analabris, Selazata & Antennes, Saturipter & Suppri - Part tarks,      terre * Hetadata & Antennes * Commodita List      trant lervente      Common State      Sature      Sature | Work on DHTS                                       |            |       |
| Image: Construction of the state of the state of the |                                                           | Code Description           Description         Name: At CommoNing         Description: At COMMONTIES                                                                                                    | Co                                                 |            |       |
| Description: The ones and concentrates<br>Description: The ones and concentrates<br>Description: The ones and concentrates<br>Description: The ones and concentrates                                                                                                    |                                                           | Description: Outo materials, and/dis, societ funite     Description: Mithallimout area and material areas                                                                                                    | UNcomtrade     Heat profession                     |            |       |
|                                                                                                    |                                                           | Bescription: This area and concentrates     Description: This area and concentrates                                                                                                    | Comtrade                                           |            |       |

In case one cannot determine under what category a certain commodity can be found, it is also possible to use a search engine on UN Comtrade. The search engine can be found above the Commodity List, on the same page. (See illustrations 5 to 9) Fill out a keyword in the empty box, next to the caption 'Input keywords:'. In our case we fill out the word 'tin' and click 'search'. Next, an extensive list of categories of all the different classification systems that include the keyword appear. Scroll down until you encounter the appropriate category, within the classification system that you prefer. In our case, this is 'SITC.3-2876 Tin ores and concentrates'. (Illustration 10)

#### (SCREENSHOT 10)

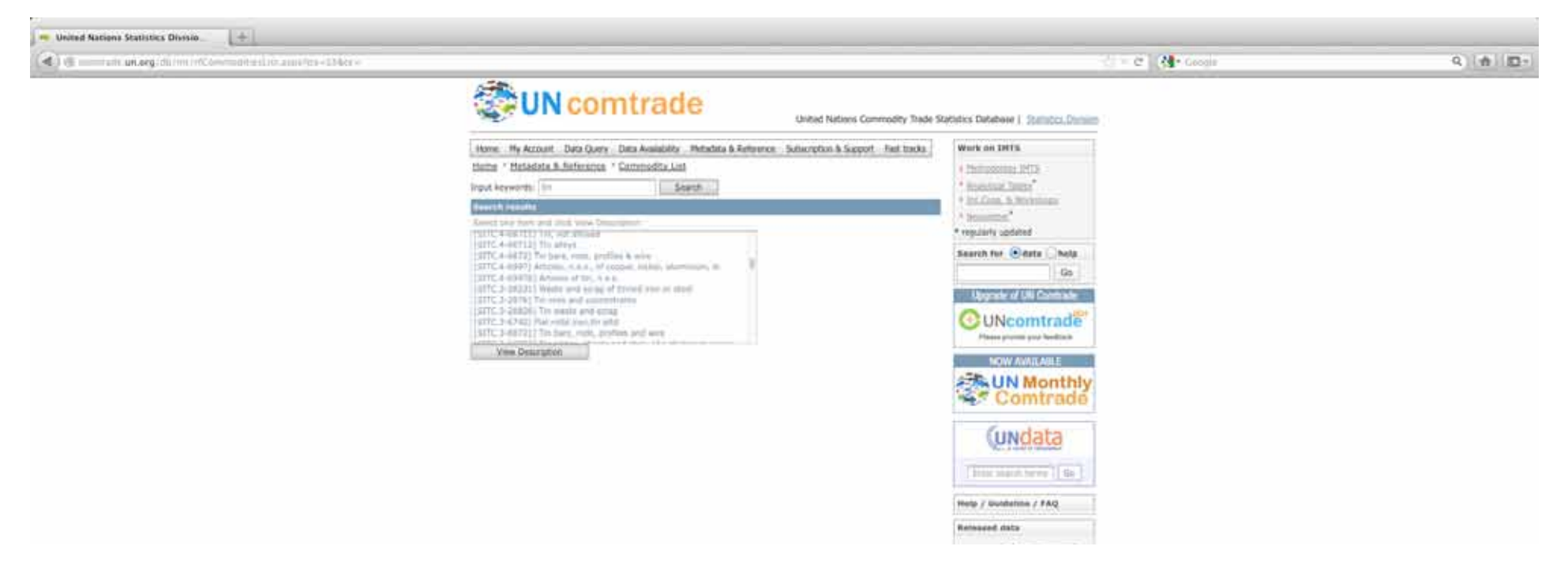

Now that we have obtained the correct commodity code, '2876', we can fill it out in the 'commodity codes box' of the sheet to submit the data query.<sup>3</sup> (Illustration 3) The following box is the 'reporters codes'. Here you have to choose whether you want Rwanda's reported tin ores exports, and thus select Rwanda, as the reporter, or whether you want the rest of the world's reported tin ores imports from Rwanda, and thus select the rest of the world as reporter. It is advisable to do both exercises, as the resulting figures are not always the same, due to underreporting. The issue of underreporting will be discussed in more detail below. For now we will choose to select Rwanda's reported exports to the rest of the world. First, you have to click 'Lookup' next to the 'reporters codes box'. A small window will pop up, as shown in illustration 11. Next, scroll down in the list of countries in the window, and select 'Rwanda', then click the 'Add' button and finally the 'Apply & Close' button. Rwanda's country code will now appear in the 'reporters codes box'.

<sup>3</sup> Other codes that we for example regularly use are '891' (arms and ammunition) and '7921' (helicopters).

#### (SCREENSHOT 11)

| <ul> <li>Strematic unarg/monotopic</li> <li>Goal Reporters</li> </ul>                                                                         | all protes and the |  |  | (i) |
|----------------------------------------------------------------------------------------------------|--------------------|--|--|-----|
| Nep 1. Select Source                                                                                                    | Designant Disease  |  |  |     |
| Reporters List 1.  Struct & Second Structure  [rough and Woodler shot  [Add) Borupine Curlepine Saint Mearters Adplantate Adplantate Adplante |                    |  |  |     |
| Add Famme<br>Apply & Done Catcel & Done                                                                                                    | Remove All         |  |  |     |
| Dispright © United Nations, 2009<br>UN Contrade Database                                                                                      |                    |  |  |     |

Subsequently you have to fill out the 'partners codes box', the trading partners of the reporter. In our case the partners are all the other countries of the world. Click 'Lookup' next to the 'partners codes box', select '(All)' in the list in the window that pops up, and click the 'Add' and 'Apply & Close' buttons.

Next click 'Lookup' next to the 'Years box' and add all the years that you want to analyse, from 2001 until 2005 in our case, and click the 'Apply & Close' button.

Finally, you have to choose whether your request concerns import, export, re-import, or re-export from the reporters' point of view. In our case, it concerns Rwanda's exports to the countries of the world.

In the end, the filled out sheet should look like the one in illustration 12, and the request can be submitted by clicking 'Submit Query' at the bottom of the page.

#### (SCREENSHOT 12)

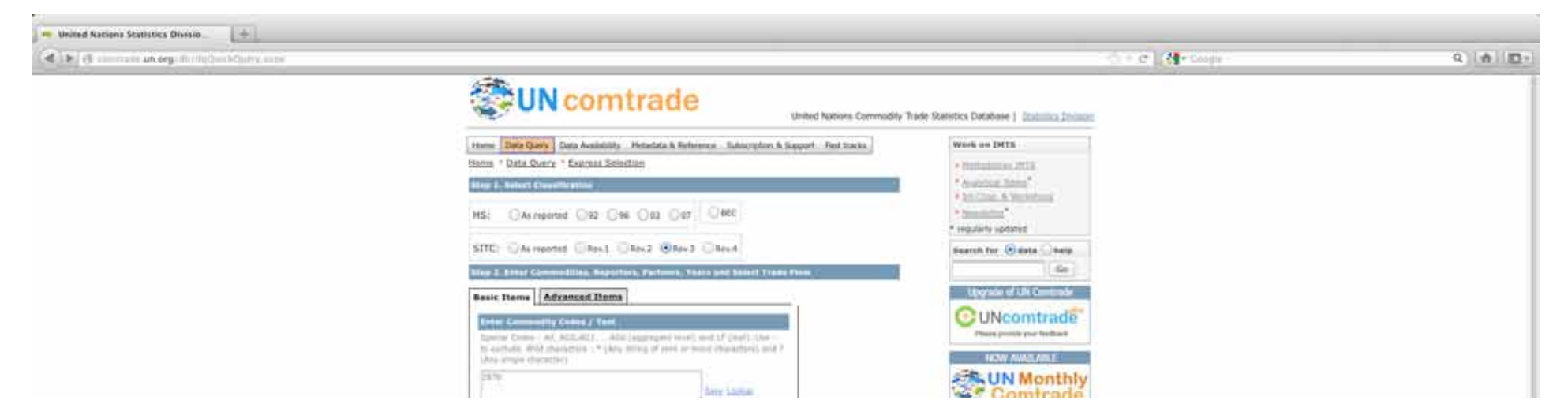

Consequently, the UN Comtrade website draws up a table including all the requested data. As shown in illustration 13, in this case the table gives the weight and the value of the tin ore exports from Rwanda per year, per country.

(SCREENSHOT 13)

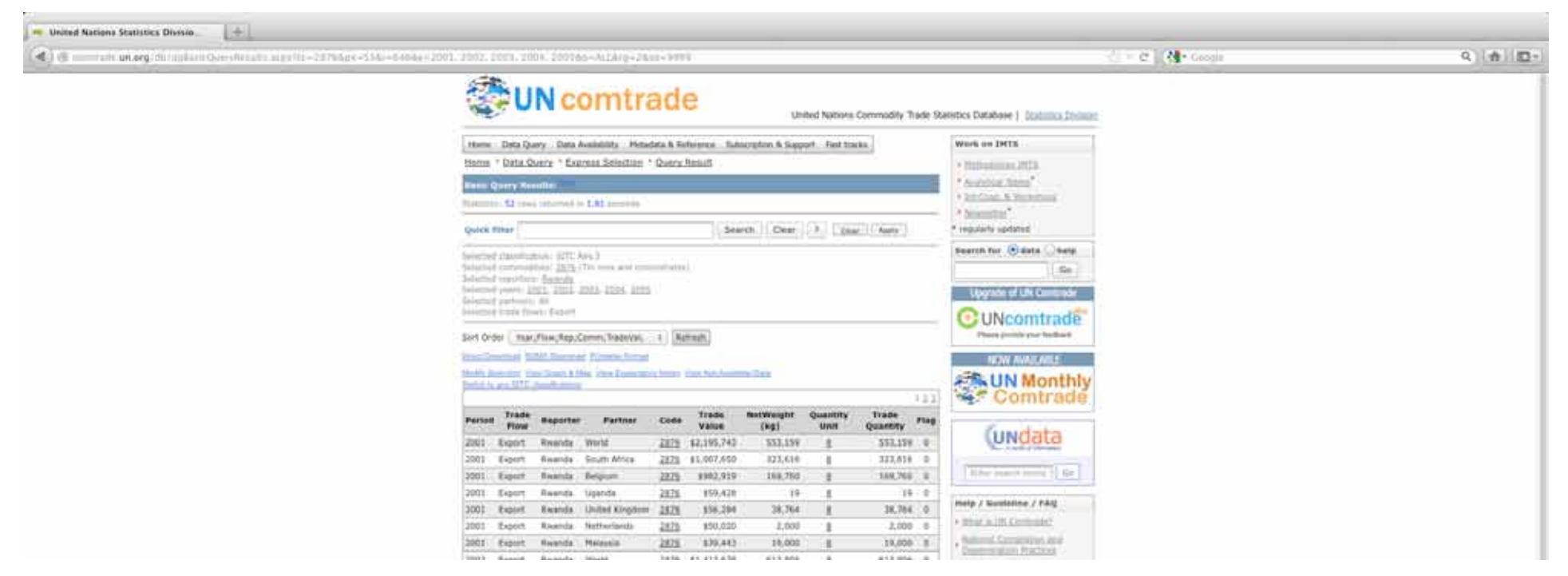

The above exercise shows that the database contains a massive amount of data, and our experience learns that can be very useful. Therefore, we highly recommend this tool for all kinds of analyses. Nonetheless, it should be kept in mind that a few shortcomings exist:<sup>4</sup>

- Most countries do not report on the number of items that have been traded, but just on the value of the transfer.
- Often countries tend to underreport, which is illustrated by the fact that exporters' and importers' reports rarely match. This is even the case for the example that we have worked out above. If you do the same exercise with the rest of the world as reporter on its tin ore imports from Rwanda, the resulting figures will be much lower. Consequently, the actual value of trade is undoubtedly higher than the figures extracted from the UN Comtrade database, because of underreporting.

<sup>4</sup> These have largely been taken over from Small Arms Survey. (Source: Small Arms Survey, *The militarization of Sudan: A preliminary review of arms flows and holdings*, Sudan issue brief, April 2007, p. 6.

### **Un Register of Conventional Arms**

The United Nations Office for Disarmament Affairs (UNODA) states on its website that it believes that transparency about arms transfers can help to build confidence among states and helps to prevent conflict. Therefore governments are requested to report regularly to the United Nations Register of Conventional Arms (UNROCA, or UN Register) on their arms imports and exports. UNODA publishes this information on its website (http://www.un-register. org/HeavyWeapons/Index.aspx), which is a very interesting source of information.

The range of arms that are covered by the UN Register is however rather limited. The register covers seven categories of arms, which are deemed the most

lethal ones. Those categories are battle tanks, armoured combat vehicles, large-calibre artillery systems, combat aircraft, attack helicopters, warships, and missiles and missile launchers. There are however many arms or military equipment that play an important role in violent conflicts, that are missing from this set of arms. First of all, there are a few categories that are not included, such as munitions, and small arms and light weapons (SALW). Recently, it has however been decided that governments are free to report on small arms transfers as well, and some of governments have already done this. Furthermore, the range of the categories themselves is also limited. Battle tanks and large-calibre artillery systems, for example, include only those with artillery with a calibre of at least 75mm. For armoured combat vehicles the minimum calibre of the weapon is 12.5mm. Short-range missiles and rockets, with range less than 25km, are not covered by the 'missiles category'.

Nevertheless, the UN Register remains a very interesting tool for the analysis of international arms trade. Below we will work out an example to illustrate how this database works.

The example will deal with the Democratic Republic of the Congo's (DRC) arms imports for the entire reporting period (1992-2010). As soon as you are on UNROCA's website, it requires very little effort to retrieve this information. In the blue bar that says 'All years', 'All Countries' and 'National Report: Exports' you have to select the info that you want. (Illustration 14) In our case, this is 'All years', 'Democratic Republic of the Congo' and 'Imports'. To submit the request press 'GO' in the blue bar.

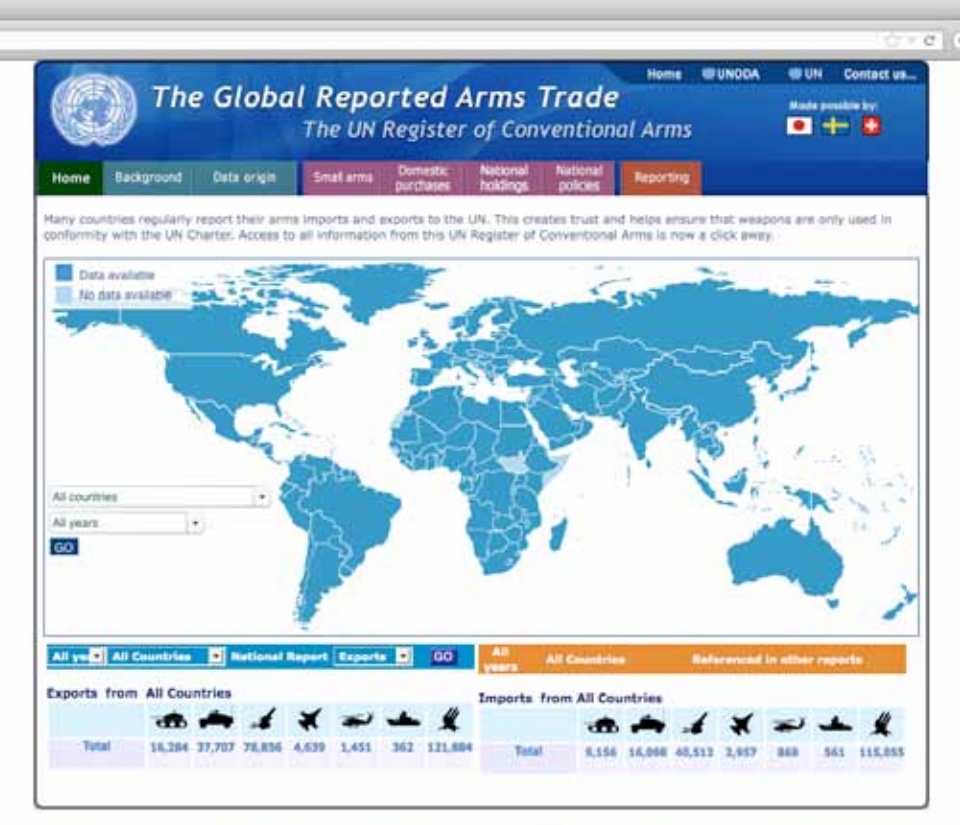

The Register only records transfers interest UN Nember States. States may use different systems for callecting their data on transfers, an there is no single definition of a transfer.

© 2012 United Nations

#### (SCREENSHOT14)

The designations employed and the presentation of material on this map do not imply the expression of an openion on the part of the Decentariat of the United Nations sonoeming the legal status of any country, tentory, city or area, or of its authorities, or concerning the delimitation of frontiers in boundaries.